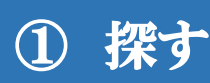

1. OPAC にアクセスする。検索のみであれば MyLibrary ヘログインせずに利用可能。

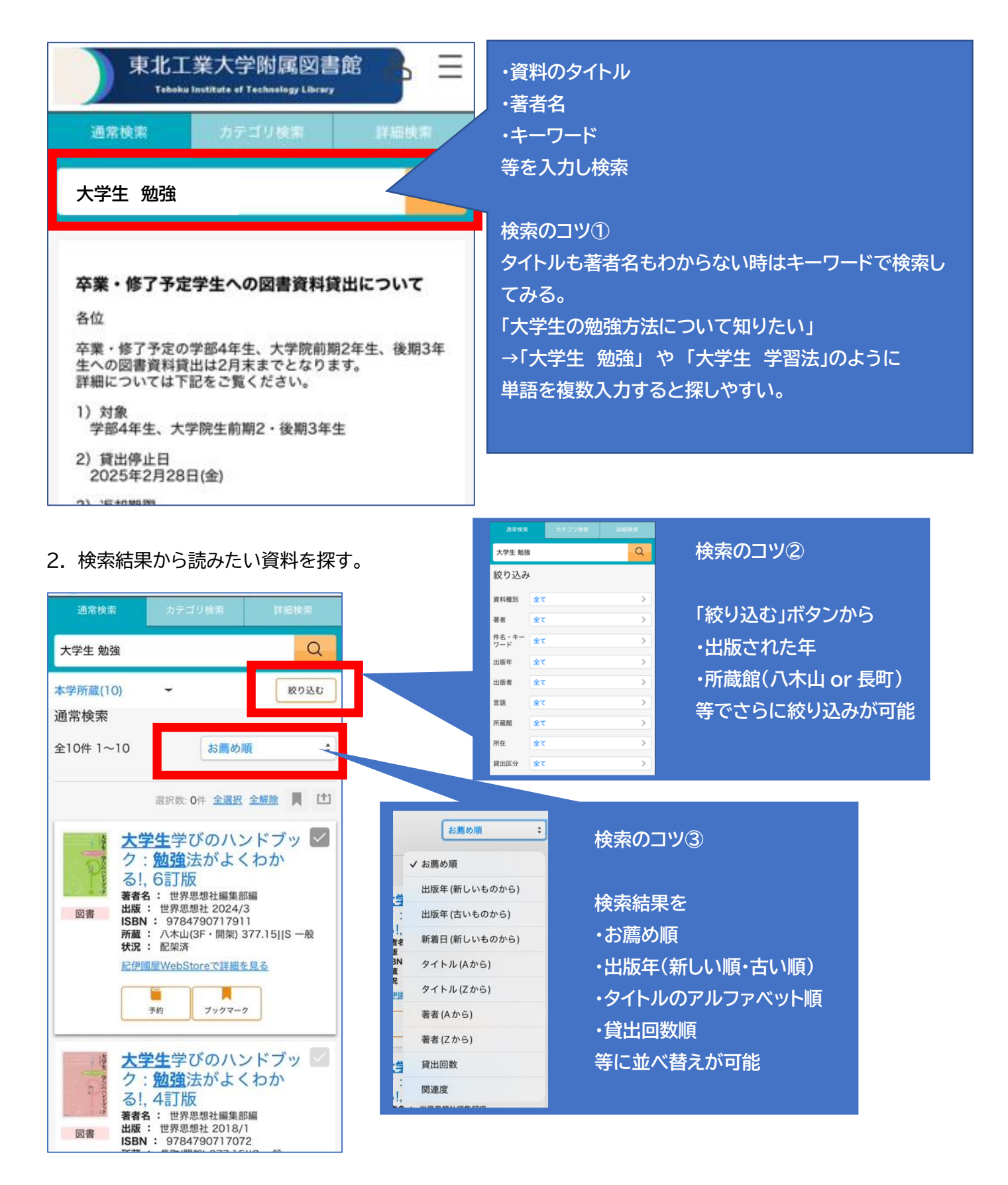

3. 検索結果の中に読みたい資料が見つかったら、タイトルをタップして資料の詳細を確認する。

| 図書                                                                                                    | 出版: 世界思想社 2015/3<br>ISEN: 9784790716471<br>所蔵: 長町(集密) 377.15  D 一般<br>状況: 配架済<br>紀伊國屋WebStoreで詳細を見る                          | <b>成立</b><br>成立<br>第144 | 大学生のための成功する   勉強法:タイムマネジメン   勉強法:タイムマネジメン   から論文作成まで   ゲイガウセイノタメノセイコウスルペン   キョウホウ:タイムマネジメントカラロン   アンウセイマデ   アンウセイマデ   Package   レビーン   レビーン   アンウセイマデ   アンウセイマデ   アンウセイマデ   アンウレーン   アンクシウセイマデ   アンクレーン   アンクシウセイマデ   アンクシウセイマデ   アンクシウセイマデ   東京:丸県、2008.6   松畑酸やらStoreでは細を見る |     |                           |                            |   |  |
|----------------------------------------------------------------------------------------------------|----------------------------------------------------------------------------------------------------|-------------------------|----------------------------------------------------------------------------------------------------|-----|---------------------------|----------------------------|---|--|
| APPEndia<br>成功する<br>勉強法<br>Parateset<br>Not and appendia<br>Control of the second<br>Control of the second<br>Control of the seco | 大学生のための成功する<br><u>勉強</u> 法:タイムマネジメ<br>ントから論文作成まで<br>著者名:<br>Rob Barnes (者)/島山雄二,秋田カオリ訳<br>出版:丸善2008/6<br>ISBN: 9784621079959 | 卷号                      | 情報                                                                                                    | 218 |                           |                            | - |  |
|                                                                                                    | 所蔵:<br>ハ木山・書庫(1F)377.15  B一般,長町(開架)<br>377.15  B一般                                                                           | No.                     | 予約人数                                                                                                    | 網年  | 所在                        | 請求記号                       |   |  |
|                                                                                                    | <b>状況</b> : 配架済<br><u>紀伊國屋WebStoreで詳細を見る</u><br>予約<br>ブックマーク                                                                 | 2                       | 0                                                                                                    |     | 八木山・<br>書庫 (1F)<br>長町(開架) | 377.15<br>B<br>377.15<br>B | 3 |  |
|                                                                                                    | なぜ日本の <b>大学生</b> は、世<br>界でいちばん <u>勉強</u> しない<br>のか?                                                                          | ·                       | -                                                                                                    |     |                           | (†)<br>2000                |   |  |
|                                                                                                    | 著者名: 辻太一朗著<br>出版:東洋経済新報社 2013/4<br>ISBN: 9784492223307<br>所蔵: 八木山(3F・開架) 377.9  T一般<br>状況: 配架済                               | 詳細<br>刊年<br>形態<br>別書名   | 情報                                                                                                    | -   |                           | 91                         |   |  |
|                                                                                                    |                                                                                                    | 117                     |                                                                                                    |     |                           |                            |   |  |

検索のコツ④

ここの情報を横スクロールで確認する。

④所在・・・資料の場所。この場合、八木山本館の書庫(1F)に1冊、長町分館の開架に1冊あることがわかる。

⑧請求記号・・・書かれている内容によって付与される数字(日本の小説であれば 913.6)。

図書は請求記号の順に並んでいる。図書の背表紙に貼られている請求記号を手掛かりに探す。

◎状況・・・貸出中や、禁帯出(貸出不可、館内のみ利用可能)の場合はここに記載されている。

この場合、八木山本館所蔵分は貸出中、長町分館所蔵分は貸出可能であることがわかる。

| No. | 予約人数 | 刷年 | 所在             | 請求記号        | 資料ID    | 状況            | 貸出区分 | 備考 |
|-----|------|----|----------------|-------------|---------|---------------|------|----|
| 1   | 0    |    | 八木山・書庫<br>(1F) | 377.15<br>B | 3081179 | 貸出不可<br>(貸出中) | 一般   |    |
| 2   |      |    | 長町(開架)         | 377.15<br>  | 3081613 |               | 一般   |    |
|     |      |    | (A)            | B           |         | Ô             |      |    |

4. 確認した情報をもとに館内で探す

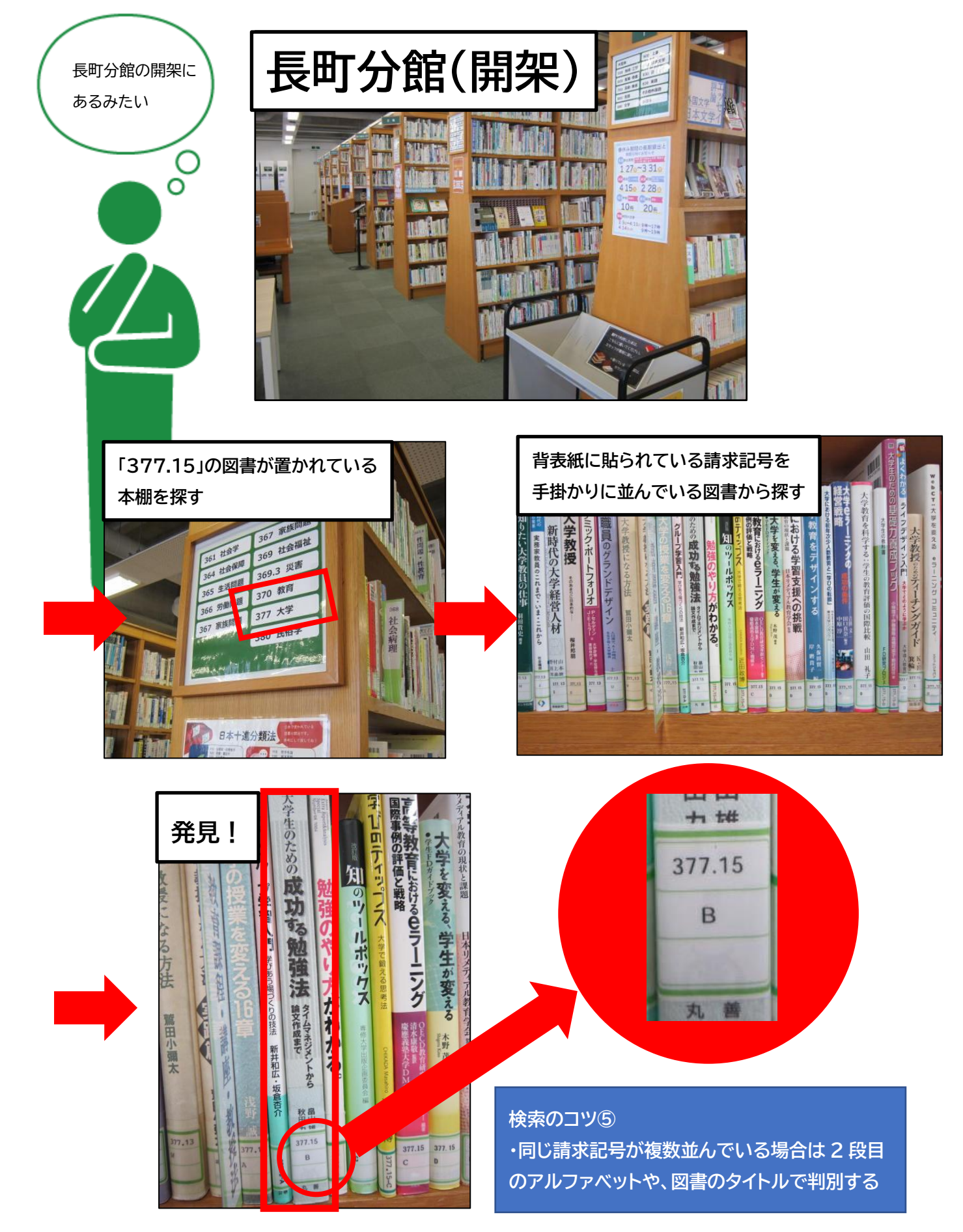